aplikacje mobilne Android Studio XML

tutorial version 1.2

tworzenie aplikacji mobilnej

różne technologie tworzenia aplikacji w Android Studio

layout w plikach XML (starsza technologia)

Jetpack Compose

### tworzenie aplikacji w Android Studio: layout w plikach XML

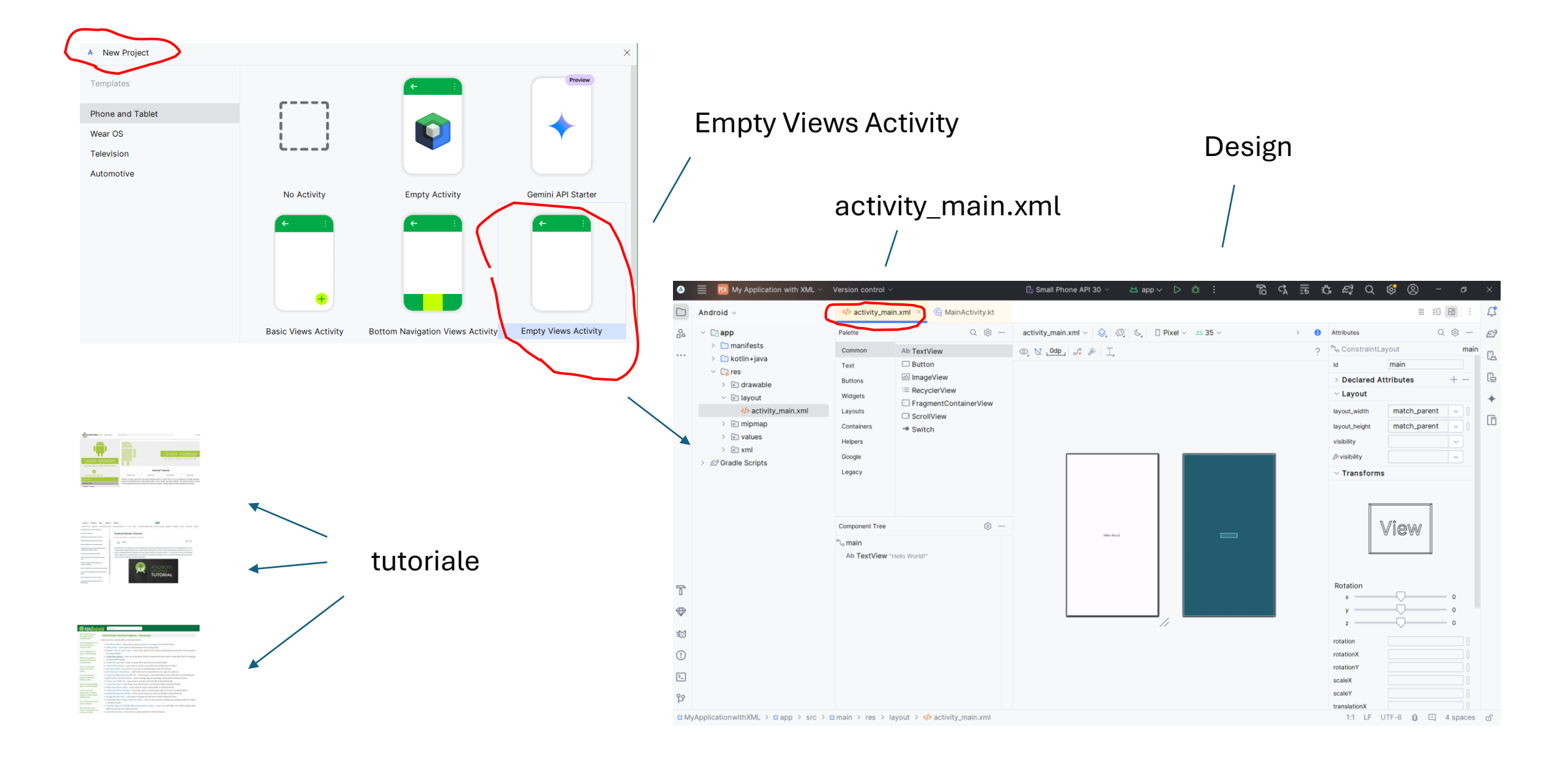

### Android Studio XML dokumentacja

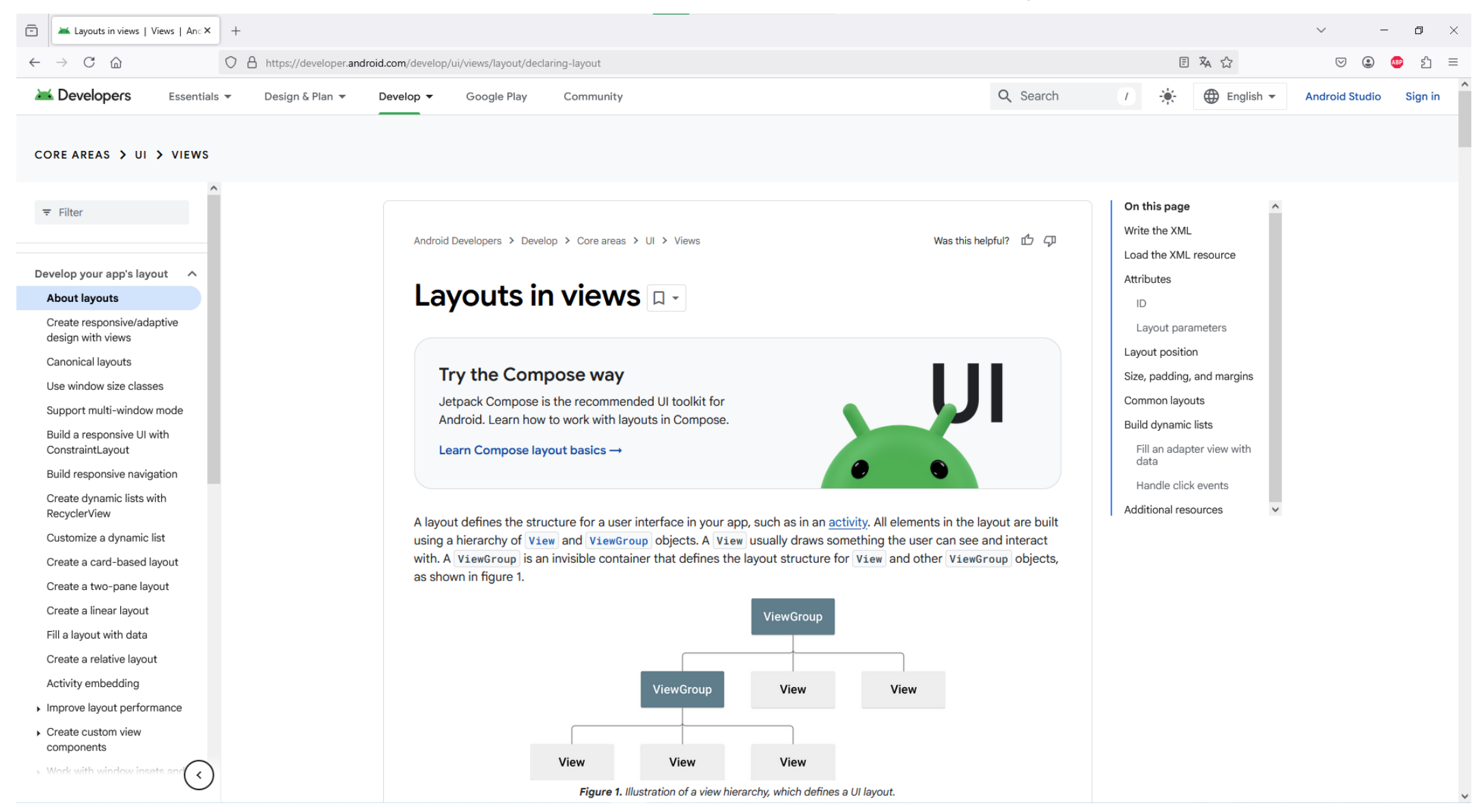

### Android Studio XML nowy projekt

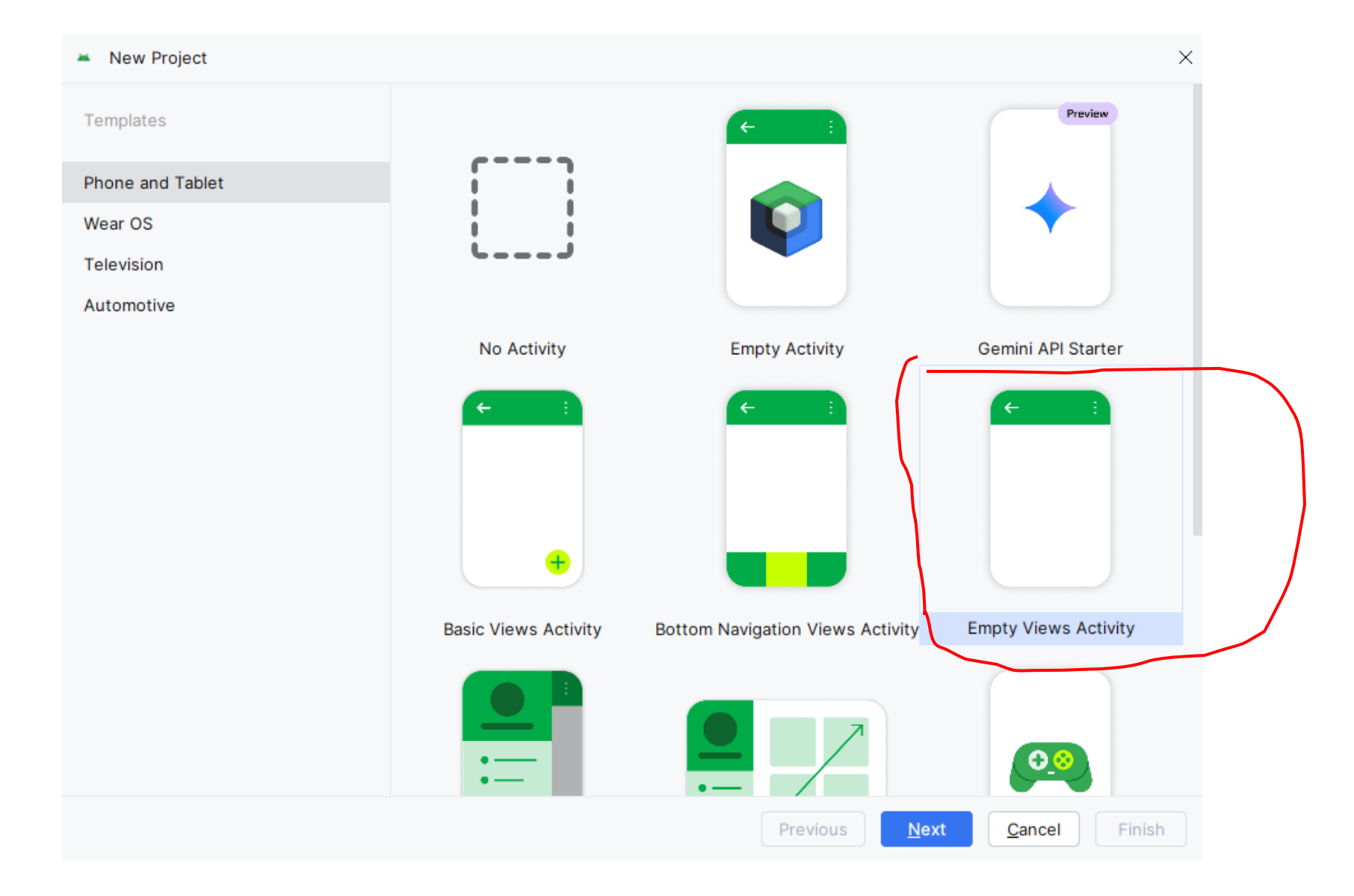

### Android Studio XML nowy projekt

| Kew Project                                                                                                    |                                                                        | $\times$       |
|----------------------------------------------------------------------------------------------------|------------------------------------------------------------------------|----------------|
| Empty Views Activity                                                                                                    |                                                                        |                |
| Creates a new empty activity                                                                                                    |                                                                        |                |
| <u>N</u> ame                                                                                                    | button_xml                                                             |                |
| Package name                                                                                                    | com.example.button_xml                                                 |                |
| Save location                                                                                                    | C:\Users\Kasia\AndroidStudioProjects\button_xml                        |                |
| <u>L</u> anguage                                                                                                    | Kotlin ~                                                               |                |
| Minimum SDK                                                                                                    | API 26 ("Oreo"; Android 8.0)                                           |                |
|                                                                                                    | Your app will run on approximately 95,4% of devices.<br>Help me choose |                |
| Build configuration language 🕗                                                                                                    | Kotlin DSL (build.gradle.kts) [Recommended]                            |                |
|                                                                                                    |                                                                        |                |
| The application name for most of the application name for most of the application name for most | st apps begins with an uppercase letter                                |                |
|                                                                                                    | Previous Next Cancel                                                   | <u>F</u> inish |

### AndroidManifest.xml

AndroidManifest.xml zawiera informacje, które Android używa do zarządzania aplikacją, takie jak:

- Deklaracja komponentów aplikacji (aktywności, usługi, odbiorniki rozgłoszeniowe, itp.).
- Zarządzanie uprawnieniami (jak dostęp do Internetu, kamery, lokalizacji).
- Określenie ustawień aplikacji (np. ikona aplikacji, motyw, nazwę aplikacji).
- Definiowanie zasad uruchamiania aplikacji (np. która aktywność jest główną).
- Konfiguracja wersji aplikacji (numer wersji, kod wersji).

| 🛎 📄 🔣 button_xml 🗸 Version control 🗸   | e ۴                                                                                                    |
|----------------------------------------|----------------------------------------------------------------------------------------------------|
|                                        | ✓> activity_main.xml  @ MainActivity.kt  M AndroidManifest.xml ×                                          |
|                                        | <pre>1 <?xml version="1.0" encoding="utf-8"?></pre>                                                       |
| □ anifests                             | <pre>2 <manifest <="" pre="" xmlns:android="http://schemas.android.com/apk/res/android"></manifest></pre> |
| AndroidManifest xml                    | <pre>3 xmlns:tools="http://schemas.android.com/tools"&gt;</pre>                                           |
|                                        | 4                                                                                                    |
|                                        | 5 <application< th=""></application<>                                                                     |
| Contexample.button_xmi                 | 6 android:allowBackup="true"                                                                              |
| C MainActivity                         | 7 android:dataExtractionRules="@xml/data_extraction_rules"                                                |
| i com.example.button_xml (androidTest) | <pre>8 android:fullBackupContent="@xml/backup_rules"</pre>                                                |
| > i com.example.button_xml (test)      | 9 📥 android:icon="@mipmap/ic_launcher"                                                                    |
| ✓ C⊇ res                               | 10 android:label="button_xml"                                                                             |
| v index drawable                       | 11 android:roundIcon="@mipmap/ic_launcher_round"                                                          |
| ic_launcher_background.xml             | 12 android:supportsRtl="true"                                                                             |
| ic_launcher_foreground.xml             | 13 android:theme="@style/Theme.Button_xml"                                                                |
| > 💿 layout                             | 14 tools:targetApi="31">                                                                                  |
| > 💿 mipmap                             | 15 <activity< th=""></activity<>                                                                          |
| > i values                             | 16 android:name=".MainActivity"                                                                           |
| > ি xml                                | 17 android:exported="true">                                                                               |
|                                        | 18 <intent-filter></intent-filter>                                                                        |
| ) @ Gradle Scripts                     | 19 <action android:name="android.intent.action.MAIN"></action>                                            |
|                                        |                                                                                                    |
|                                        | <pre>21 <category android:name="android.intent.category.LAUNCHER"></category></pre>                       |
|                                        | 22                                                                                                    |
|                                        | 23                                                                                                    |
|                                        | 24                                                                                                    |
|                                        |                                                                                                    |
|                                        | 26                                                                                                    |

### MainActivity.kt

W pliku MainActivity.kt definiujemy główną aktywność aplikacji Android, czyli klasę, która reprezentuje ekran, z którym użytkownik będzie miał do czynienia na początku (jeśli jest to aktywność startowa). Zwykle jest to miejsce, w którym zaczyna się logika interakcji użytkownika w aplikacji.

| 2005           | BX button_xml ~ Version control ~                                                                                                    | [≟ Pixel 9 API 35  ∽                                                                                                    |
|----------------|----------------------------------------------------------------------------------------------------|----------------------------------------------------------------------------------------------------|
|                | Android $\sim$ $\bigcirc$ $\Diamond$ $\times$ $\vdots$ $-$                                                                                                    | activity_main.xml       Image: MainActivity.kt     Image: MainActivity.kt       Image: MainActivity.kt     Image: MainActivity.kt                                                                                                    |
| <u>°</u> ⊿<br> | <ul> <li>         imanifests         imanifests         imanifests         imanifest.xml         imanifest.xml         iman</li></ul> | <pre>1 package com.example.button_xml 2 3 import android.os.Bundle 4 import androidx.activity.enableEdgeToEdge 5 import androidx.appcompat.app.AppCompatActivity 6 import androidx.core.view.ViewCompat 7 import androidx.core.view.WindowInsetsCompat </pre>                                                                                                    |
|                | <ul> <li>&gt; in com.example.button_xml (test)</li> </ul>                                                                                                    | °<br>9 ▷  class MainActivity : AppCompatActivity() {                                                                                                    |
|                | <ul> <li>         ic_launcher_background.xml         ic_launcher_foreground.xml         ic_launcher_foreground.xml         io layout         io mipmap         io values         io xml         io xml         io res (generated)         io Gradle Scripts      </li> </ul>                                                                                                    | 10       Image: String of the system Bars.left, system Bars.top, system Bars.right, system Bars.bottom)         11       Image: System Bars of the system Bars.top, system Bars.right, system Bars.bottom)         12       Image: System Bars of the system Bars.top, system Bars.right, system Bars.bottom)         13       Image: System Bars of the system Bars.top, system Bars.right, system Bars.bottom)         14       Image: System Bars.left, system Bars.top, system Bars.right, system Bars.bottom)         16       Image: System Bars.left, system Bars.top, system Bars.right, system Bars.bottom)         17       Image: System Bars of the system Bars.top, system Bars.right, system Bars.bottom)         18       Image: System Bars of the system Bars.top, system Bars.right, system Bars.bottom)         19       Image: System Bars.top, system Bars.top, system Bars.top, system Bars.top, system Bars.top, system Bars.top, system Bars.top, system Bars.top, system Bars.bottom)         19       Image: System Bars.top, system Bars.top, system Bars. |
|                | > & Gradle Scripts                                                                                                    | 20 }                                                                                                    |

### res

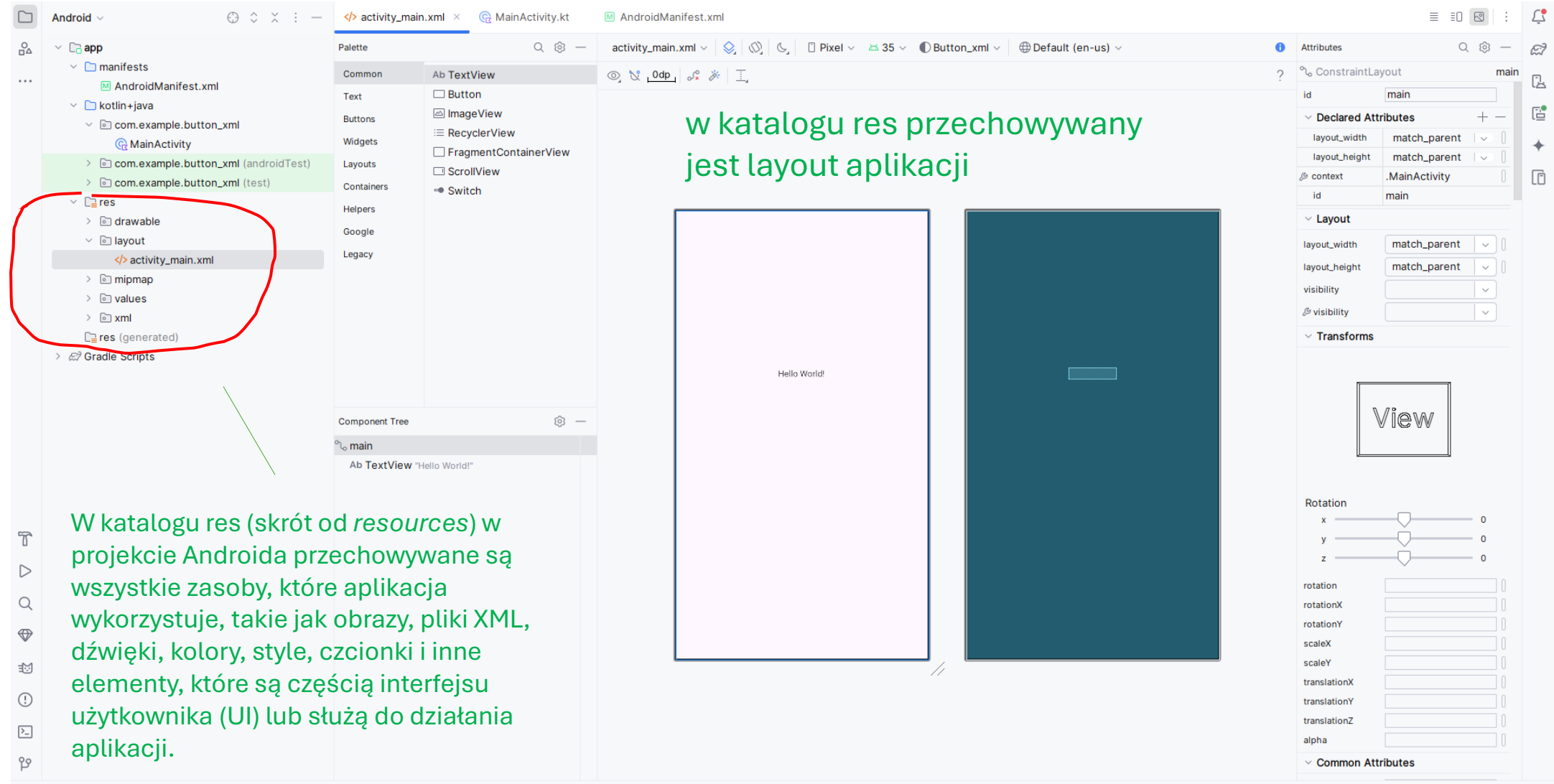

□ button\_xml > □ app > src > □ main > res > layout > � activity\_main.xml

2:1 LF UTF-8 🤹 🗉 4 spaces 🗗

#### W Androidzie, Gradle to system budowania, który automatycznie zarządza procesem kompilacji aplikacji. Gradle Scripts to pliki konfiguracyjne, które określają, jak budować, testować i pakować aplikację Androidową.

#### 3X button\_xml < Version control < 🔓 Pix ⊕ ≎ × : -G MainActivity.kt M AndroidManifest.xml Android ~ activity\_main.xml $\mathcal{Z}_{\mathcal{R}}^2$ build.gradle.kts (:app) $\times$ You can use the Project Structure dialog to view and edit your project configuration Chapp 2 manifests plugins { 1 ... M AndroidManifest.xml alias(libs.plugins.android.application) kotlin+java alias(libs.plugins.kotlin.android) 3 ~ in com.example.button\_xml 6 G MainActivity 5 6 android { > com.example.button\_xml (androidTest) namespace = "com.example.button\_xml" 7 > > com.example.button\_xml (test) 8 compileSdk = 35 ✓ □ res 9 > 🗟 drawable defaultConfig { 10 Iayout applicationId = "com.example.button\_xml" </> activity\_main.xml minSdk = 26> 💿 mipmap targetSdk = 34 > lon values 14 versionCode = 1 > 🖻 xml versionName = "1.0" res (generated) 17 testInstrumentationRunner = "androidx.test.runner.AndroidJUnitRunner" C Gradle Scripts } 18 E build.gradle.kts (Project: button\_xml) 19 C build.gradle.kts (Module :app) buildTypes { 20 ≡ proguard-rules.pro (ProGuard Rules for ":app") release { gradle.properties (Project Properties) isMinifyEnabled = false gradle.properties (Global Properties) proguardFiles( gradle-wrapper.properties (Gradle Version) 24 getDefaultProguardFile("proguard-android-optimize.txt"), Ibs.versions.toml (Version Catalog) 25 "proguard-rules.pro" Iocal.properties (SDK Location) 26 ) € settings.gradle.kts (Project Settings) 27 T 28 compileOptions { $\triangleright$ 29 30 sourceCompatibility = JavaVersion.VERSION\_11 Q 31 targetCompatibility = JavaVersion.VERSION\_11

**Gradle Scripts** 

### Układ okien

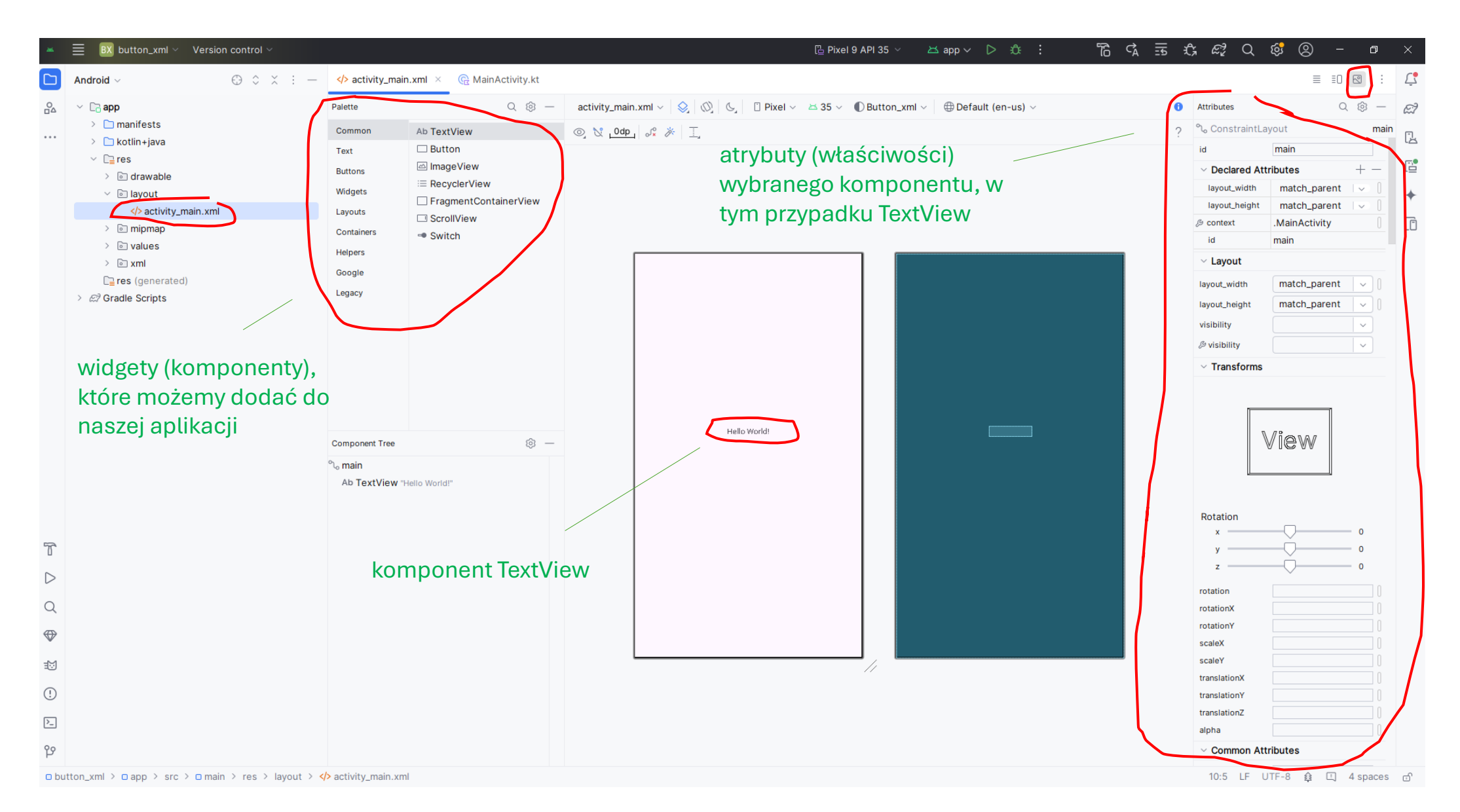

### kopiowanie kodu z pałacowej strony

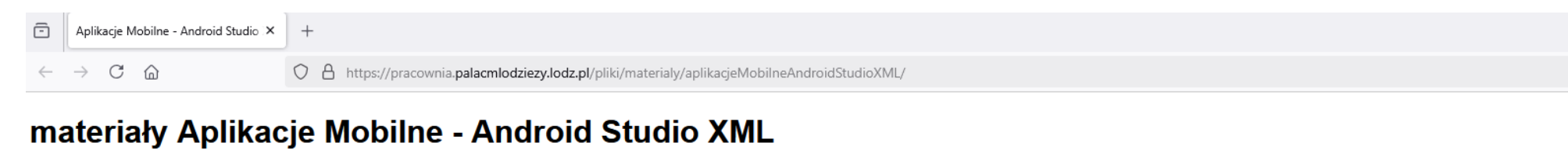

#### opracowania

aplikacjeMobilneAndroidStudioXML\_1.0.pdf

#### przydatne linki

Android developer XML //dokumentacja dotycząca pisania programów w Android Studio (XML)

#### napisz to sam //spróbuj nie zagladać do kodu

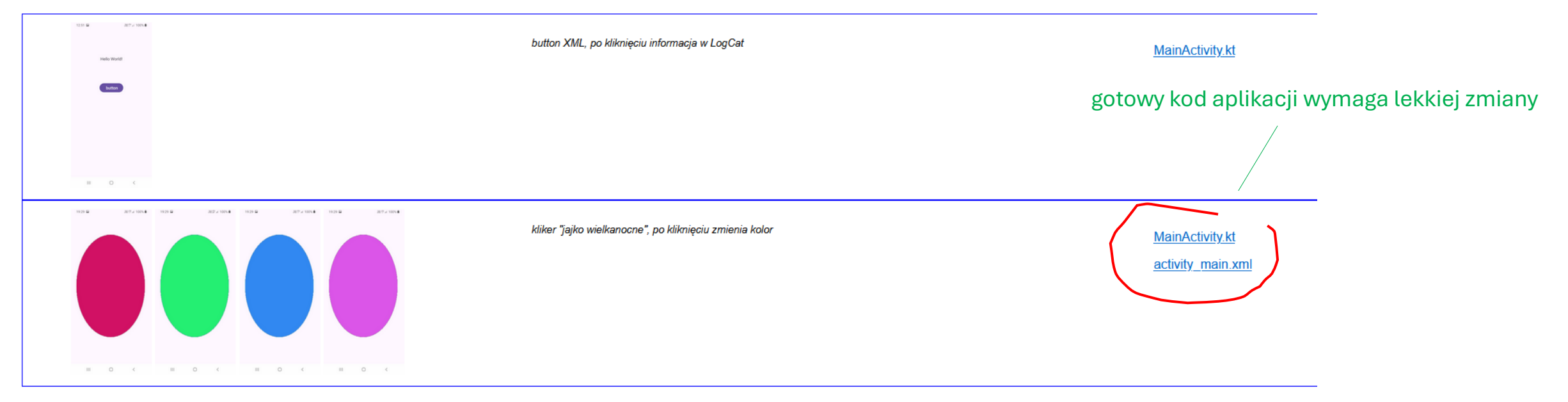

☆

MainActivity.kt

### kopiowanie kodu z pałacowej strony

tutaj musi się znaleźć nazwa aplikacji

package com.example.kliker xml

import android.graphics.Bitmap import android.graphics.Canvas import android.graphics.Color import android.graphics.Paint import android.os.Bundle import android.widget.ImageView import androidx.activity.enableEdgeToEdge import androidx.appcompat.app.AppCompatActivity import androidx.core.view.ViewCompat import androidx.core.view.WindowInsetsCompat

class MainActivity : AppCompatActivity() {

private lateinit var bitmap: Bitmap private lateinit var canvas: Canvas private lateinit var paint: Paint

override fun onCreate(savedInstanceState: Bundle?) { super.onCreate(savedInstanceState) enableEdgeToEdge() setContentView(R.layout.activity\_main) ViewCompat.setOnApplyWindowInsetsListener(findViewById(R.id.main)) { v, insets -> val systemBars = insets.getInsets(WindowInsetsCompat.Type.systemBars()) v.setPadding(systemBars.left, systemBars.top, systemBars.right, systemBars.bottom) insets 3

// metoda statyczna, która tworzy nową instancję obiektu Bitmap. // parametry: // szerokość i wysokość bitmapy // ARGB 8888 oznacza, że każdy piksel jest reprezentowany przez 4 składowe kolorów: // Alfa (A) - przezroczystość, Czerwony (R), Zielony (G), i Niebieski (B), // z każdym składnikiem zajmującym 8 bitów (czyli wartości od 0 do 255). bitmap = Bitmap.createBitmap(200, 300, Bitmap.Config.ARGB\_8888) // tworzenie kanwy canvas = Canvas(bitmap) // referencja do imageView val imageView = findViewById<ImageView>(R.id.imageView) // Inicjalizacja farby paint = Paint().apply {

isAntiAlias = true color = Color.RED // Domyślny kolor owalu

### rozmieszczenie elementów UI w aplikacji

### LinearLayout

LinearLayout to kontener, który ustawia swoje elementy (widoki) w jednym rzędzie (horyzontalnie) lub w jednej kolumnie (wertykalnie), w zależności od ustawienia atrybutu android:orientation

### RelativeLayout

RelativeLayout pozwala na rozmieszczanie widoków w stosunku do innych widoków lub krawędzi kontenera. Każdy element może być umieszczony w odniesieniu do innych elementów, takich jak: góra, dół, lewa strona, prawa strona, środek.

### GridLayout

GridLayout pozwala na rozmieszczanie widoków w tabeli (siatce) z określoną liczbą wierszy i kolumn. Umożliwia precyzyjne kontrolowanie pozycji elementów w siatce.

#### FrameLayout

FrameLayout to bardzo prosty układ, który pozwala na umieszczanie widoków w jednej "ramce". Zwykle jest używany, gdy chcesz wyświetlić jeden element na tle innych.

### ConstraintLayout

ConstraintLayout to zaawansowany kontener układu, który pozwala na dokładne określenie pozycji elementów na ekranie, przy pomocy tzw. "ograniczeń" (constraints), czyli zależności między elementami.

#### TableLayout

TableLayout to układ, który pozwala na rozmieszczanie widoków w formie tabeli. Każdy wiersz tabeli to jeden TableRow, który może zawierać różne widoki (np. przyciski, teksty, obrazy).

#### ScrollView

ScrollView jest układem, który pozwala na przewijanie zawartości, jeśli całość nie mieści się na ekranie. Można go używać do przewijania widoków pionowych lub poziomych.

#### **NestedScrollView**

NestedScrollView to rozszerzenie ScrollView, które pozwala na lepszą obsługę widoków, które zawierają inne widoki przewijane. Jest użyteczny, gdy masz w jednym układzie inne widoki, które również mogą być przewijane.

### ConstraintLayout

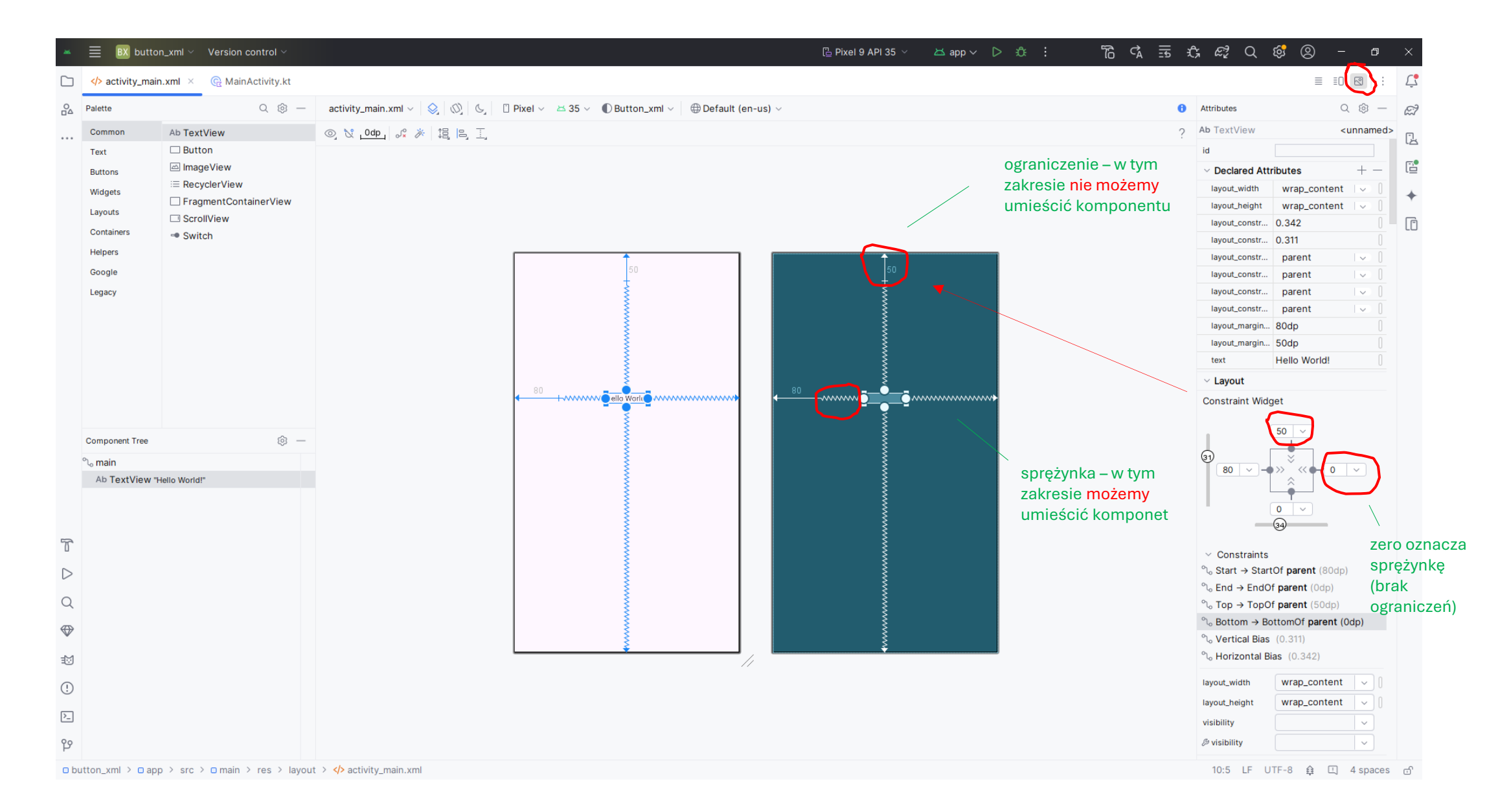

### dodanie komponentu Button do aplikacji

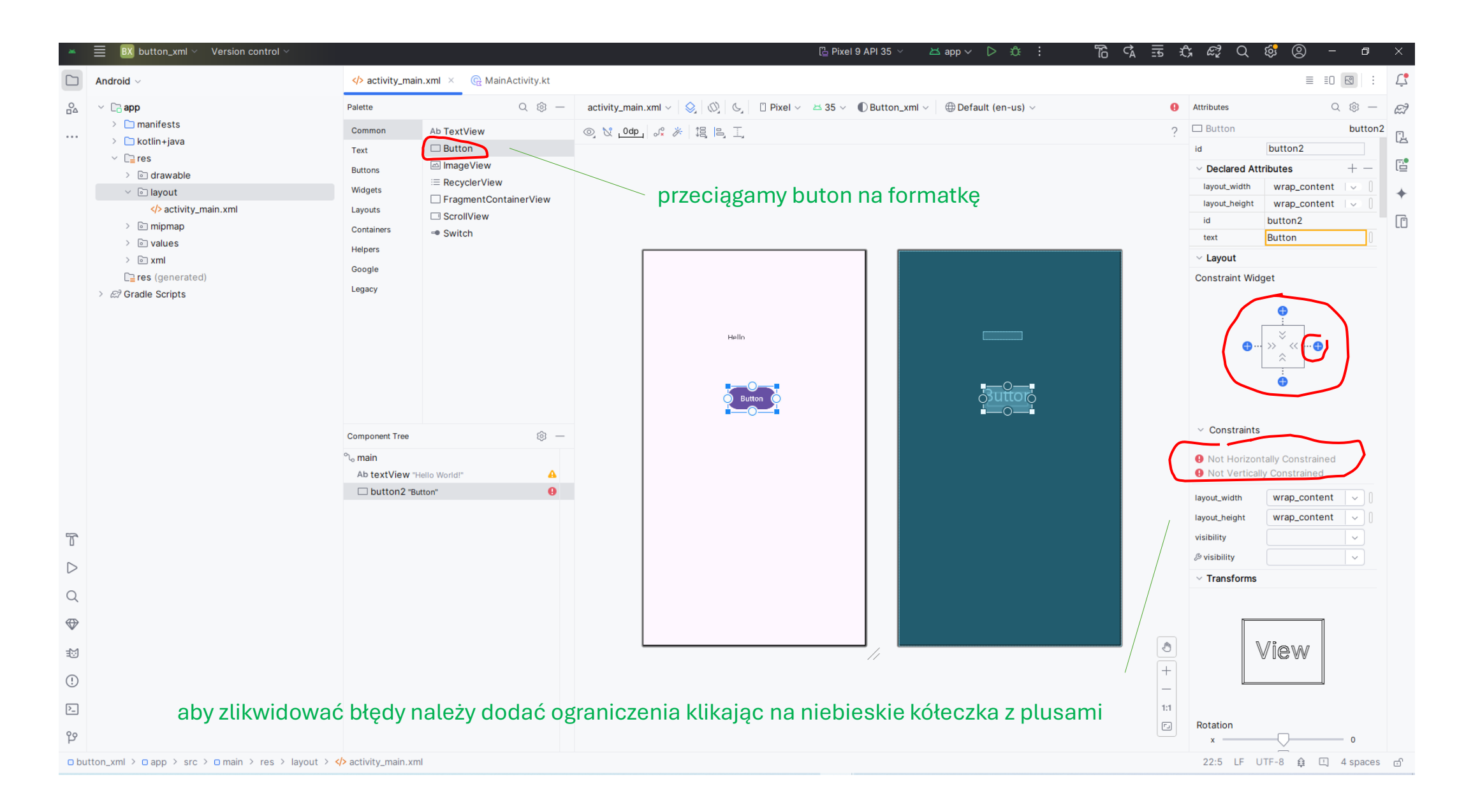

#### wielkość przycisku dostosowuje się do jego treści

### **Constraint Widget**

#### wielkość przycisku jest stała

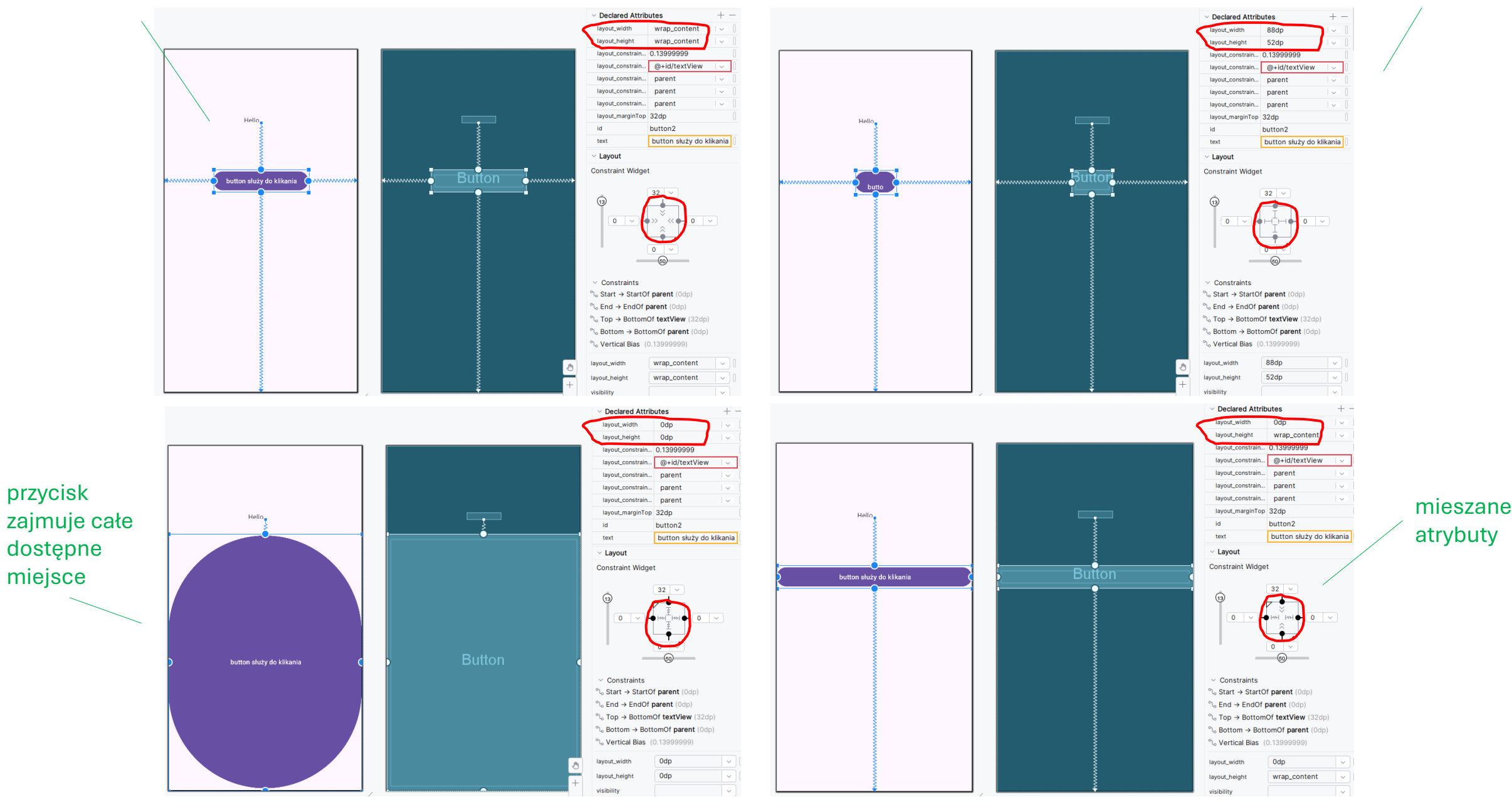

### Hardcoded string " buton "

| ani.           | $\equiv$ BX button_xml $\checkmark$ Version control $\checkmark$                                                                                                    |                                                                                                    |
|----------------|----------------------------------------------------------------------------------------------------|----------------------------------------------------------------------------------------------------|
|                | Android ${\scriptstyle \curlyvee}$                                                                                                    | Activity_main.xml × I strings.xml @ MainActivity.kt                                                                                                    |
| <u>∩</u> ⊿<br> | <ul> <li>Capp</li> <li>manifests</li> <li>kotlin+java</li> <li>Cares</li> <li>Cares</li> <li>Car</li></ul> | <pre>1 <?xml version="1.0" encoding="utf-8"?> 2 @ <androidx.constraintlayout.widget.constraintlayout 3="" 4="" 5="" 6="" 7="" 8="" android:layout_height="match_parent" android:layout_width="match_parent" tools:context=".MainActivity" xmlns:android="http://schemas.android.com/apk/res/android" xmlns:app="http://schemas.android.com/apk/res-auto" xmlns:tools="http://schemas.android.com/tools"> Hardcoded string "button".</androidx.constraintlayout.widget.constraintlayout></pre>                                                                                                    |
|                | > ≥ minimap > ≥ values <p< th=""><th>10     <textview< th="">     should use       11     android:id="@+id/textView"       12     android:layout_width="wrap_content"       13     android:layout_bight="wrap_content"</textview<></th></p<>                                                                                                    | 10 <textview< th="">     should use       11     android:id="@+id/textView"       12     android:layout_width="wrap_content"       13     android:layout_bight="wrap_content"</textview<>                                                                                                    |
| 7 데            | <ul> <li>&gt; Intermes (2)</li> <li>&gt; Intermet xml</li> <li>Intermet xml</li> <li>I</li></ul>                                                                                                    | <ul> <li>Hardcoding text attributes directly in layout files is bad for several reasons:</li> <li>Pilayout_constraintEnt_totoOf="parent"</li> <li>app:layout_constraintEnt_totoof="parent"</li> <li>app:layout_constraintVertical_bias="0.196" /&gt;</li> <li>cButton</li> <li>android:layout_width="map_content"</li> <li>android:layout_width="map_content"</li> <li>android:layout_meight="map_content"</li> <li>android:layout_constraintEnt_totoof="parent"</li> <li>android:layout_neight="map_content"</li> <li>android:layout_meight="map_content"</li> <li>android:layout_meight="map_content"</li> <li>android:layout_meight="map_content"</li> <li>android:layout_meight="map_content"</li> <li>android:layout_constraintEnt_totoof="parent"</li> <li>android:layout_constraintEnt_totoof="parent"</li> <li>android:layout_constraintEnt_totoof="parent"</li> <li>android:layout_meight="map_content"</li> <li>android:layout_meight="map_content"</li> <li>android:layout_constraintEnt_totoof="parent"</li> <li>app:layout_constraintEnt_totoof="parent"</li> <li>app:</li></ul> |
| 40 ⊆ ∰ ♥ ♥ ♥   | Problems     File 1     Project Errors     Layout and C       Image: Second Second                                                                              | 31 app:layout_constraintVertical_bias="0.13999999" />   32 33      Walffiers 2 WudioProjects\button_xml\app\src\main\res\layout 2 problems   Hardcoded text   Hardcoded string "button", should use @string resource   1   1   2    2    3   (androidx.constraintlayout.widget.constraintlayout xulps:android="http://schemas.android.com/apk/res/android" The provide the provide the provi                                                                                                    |

## **@string resource**

 $\times$ 

Cancel

| ~ |                            | (b act                                                           | ivity main yml X () strings yml - C Main Astivity kt                                                      | <ul> <li>Extract Reso</li> </ul> | urce                |
|---|----------------------------|------------------------------------------------------------------|----------------------------------------------------------------------------------------------------|----------------------------------|---------------------|
|   |                            | 2                                                                | <pre>sandpoidx constraintlayout widget Constraintlayout xmlns:andpoid="http://schemas andpoid_com/a</pre> | Resource <u>n</u> ame:           | button              |
| Δ |                            | 8                                                                | <pre>tools:context=" MainActivity"&gt;     tools:context=" MainActivity"&gt; </pre>                       |                                  |                     |
|   | > 🗋 manifests              | 0                                                                |                                                                                                    |                                  | button              |
|   | > 🗋 kotlin+java            | 10                                                               | <textview< td=""><td>Resource value:</td><td></td></textview<>                                            | Resource value:                  |                     |
|   | ✓ □ res                    | 11                                                               | android·id="##id/textView"                                                                                |                                  |                     |
|   | > 🖻 drawable               | 12                                                               | android:lavout width="22do"                                                                               |                                  |                     |
|   | <ul> <li>Iayout</li> </ul> | 13                                                               | android:layout height="14dp"                                                                              | Source set:                      | main src/main/res   |
|   | activity_main.xml          | 14                                                               | android:text="Hello World!"                                                                               |                                  |                     |
|   | > 💿 mipmap                 | 15                                                               | app:lavout_constraintBottom_toBottomOf="parent"                                                           | Eile name:                       | strings.xml         |
|   | values                     | 16                                                               | app:layout_constraintEnd_toEnd0f="parent"                                                                 | Create the resou                 | rce in directories: |
|   |                            | 17 app:layout_constraintStart_toStartOf="parent"                 |                                                                                                    |                                  |                     |
|   | strings.xml                | 18 app:layout_constraintTop_toTopOf="parent"                     |                                                                                                    | + - 🗹 🖻                          |                     |
|   | > Themes (2)               | 19                                                               | app:layout_constraintVertical_bias="0.196" />                                                             | 🗸 values                         |                     |
|   |                            | 20<br>21 <button< td=""><td>values-night</td><td></td></button<> |                                                                                                    | values-night                     |                     |
|   |                            |                                                                  |                                                                                                    | - Values hight                   |                     |
|   | Lares (generated)          | 22                                                               | android:id="@+id/button2"                                                                                 |                                  |                     |
|   | > &7 Gradie Scripts        | 23                                                               | android:layout_width="wrap_content"                                                                       |                                  |                     |
|   |                            | 24                                                               | android:layout_height="wrap_content"                                                                      |                                  |                     |
|   |                            | 25                                                               | android:layout_marginTop="32dp"                                                                           |                                  |                     |
|   |                            | 26                                                               | <pre>g android:text= button</pre>                                                                         |                                  |                     |
|   |                            | 27                                                               | app:layout_constr Hardcoded string " hutton" should use @string resource More (Ctrl+F1)                   |                                  |                     |
|   |                            | 28                                                               | app:layout_constr                                                                                         |                                  |                     |
|   |                            | 29                                                               | app:layout_constr Extract string resource Alt+Shift+Enter More actions Alt+Enter                          |                                  |                     |
|   |                            | 30                                                               | app:layout_constraintrop_toportomOf="@+id/textView"                                                       |                                  |                     |
|   |                            | 31                                                               | app:layout_constraintVertical_bias="0.13999999" />                                                        |                                  |                     |

2

...

| BX button_xml < Version control < | BX button_xml // Version co                                                                                                    | BX button_xml - Version control -                                                                                                |  |  |
|-----------------------------------|----------------------------------------------------------------------------------------------------|----------------------------------------------------------------------------------------------------|--|--|
| Andraid                           | Ch astivity main yml                                                                                                    | ○ X : - ♦ activity_main.xml × ♦ strings.xml @ MainActivity.kt                                                                    |  |  |
| Android ~                         | activity_main.xmi v strings.xmi × Cr MainActivity.kt                                                                                                    | 2 <androidx.constraintlayout.widget.constraintlayout xmlns:android="&lt;/p"></androidx.constraintlayout.widget.constraintlayout> |  |  |
|                                   | Edit translations for all locales in the translations aditor     Committee aditor                                                                                                    | 10 <textview<br>14 angroup.text- netto worku:</textview<br>                                                                      |  |  |
|                                   | Euclidaristations for an locales in the translations editor.     ···· >      External kollin+java                                                                                                    | 15 app:layout_constraintBottom_toBottomOf="parent"                                                                               |  |  |
| > manifests                       | 1 <resources></resources>                                                                                                    | 16 app:layout_constraintEnd_toEndOf="parent"                                                                                     |  |  |
| > 🗋 kotlin+java                   | 2 ● <string name="app_name">button_xml</string>                                                                                                    | 17 app:layout_constraintStart_toStartOf="parent"                                                                                 |  |  |
| ✓ □ res                           | 3 <string name="button">button</string> > > > > > > > > > > > > > > > > > >                                                                                                     | <pre>18 app:layout_constraintTop_toTopOf="parent"</pre>                                                                          |  |  |
| > 🗟 drawable                      | ✓ Zerrange and Sector Poet and Sector Poet | 19 app:layout_constraintVertical_bias="0.196" />                                                                                 |  |  |
|                                   | > imipmap                                                                                                    | 20                                                                                                    |  |  |
|                                   | ✓ invalues                                                                                                    | 21 <button< td=""></button<>                                                                                                    |  |  |
| >activity_main.xml                | colors.xml                                                                                                    | 22 android:layout width="wpan content"                                                                                           |  |  |
| > 🖻 mipmap                        | < <u>⟩</u> strings.xm                                                                                                    | 24 android:layout_width="wrap_content"                                                                                           |  |  |
| ✓ lin values                      | > in themes (2)                                                                                                    | 25 android:layout_marginTop="32dp"                                                                                               |  |  |
|                                   | > 🖻 xml                                                                                                    | 26 android:text="@string/button"                                                                                                 |  |  |
| COLORS.XIII                       | □ res (generated)                                                                                                    | 27 app:layout_constraintBottom_toBottomOf="parent"                                                                               |  |  |
| >strings.xml                      | > 😂 Gradle Scripts                                                                                                    | <pre>28 app:layout_constraintEnd_toEndOf="parent"</pre>                                                                          |  |  |
| >      themes (2)                 |                                                                                                    | <pre>29 app:layout_constraintStart_toStartOf="parent"</pre>                                                                      |  |  |
| > ি xml                           |                                                                                                    | 30 app:layout_constraintTop_toBottomOf="@+id/textView"                                                                           |  |  |
|                                   |                                                                                                    | <pre>31 app:layout_constraintVertical_bias="0.13999999" /&gt;</pre>                                                              |  |  |
| L <b>ieres</b> (generated)        |                                                                                                    | 32                                                                                                    |  |  |
| > 🖾 Gradle Scripts                |                                                                                                    | <pre>&gt;&gt;&gt; </pre>                                                                                                    |  |  |
|                                   |                                                                                                    |                                                                                                    |  |  |

### **Button – gotowy layout**

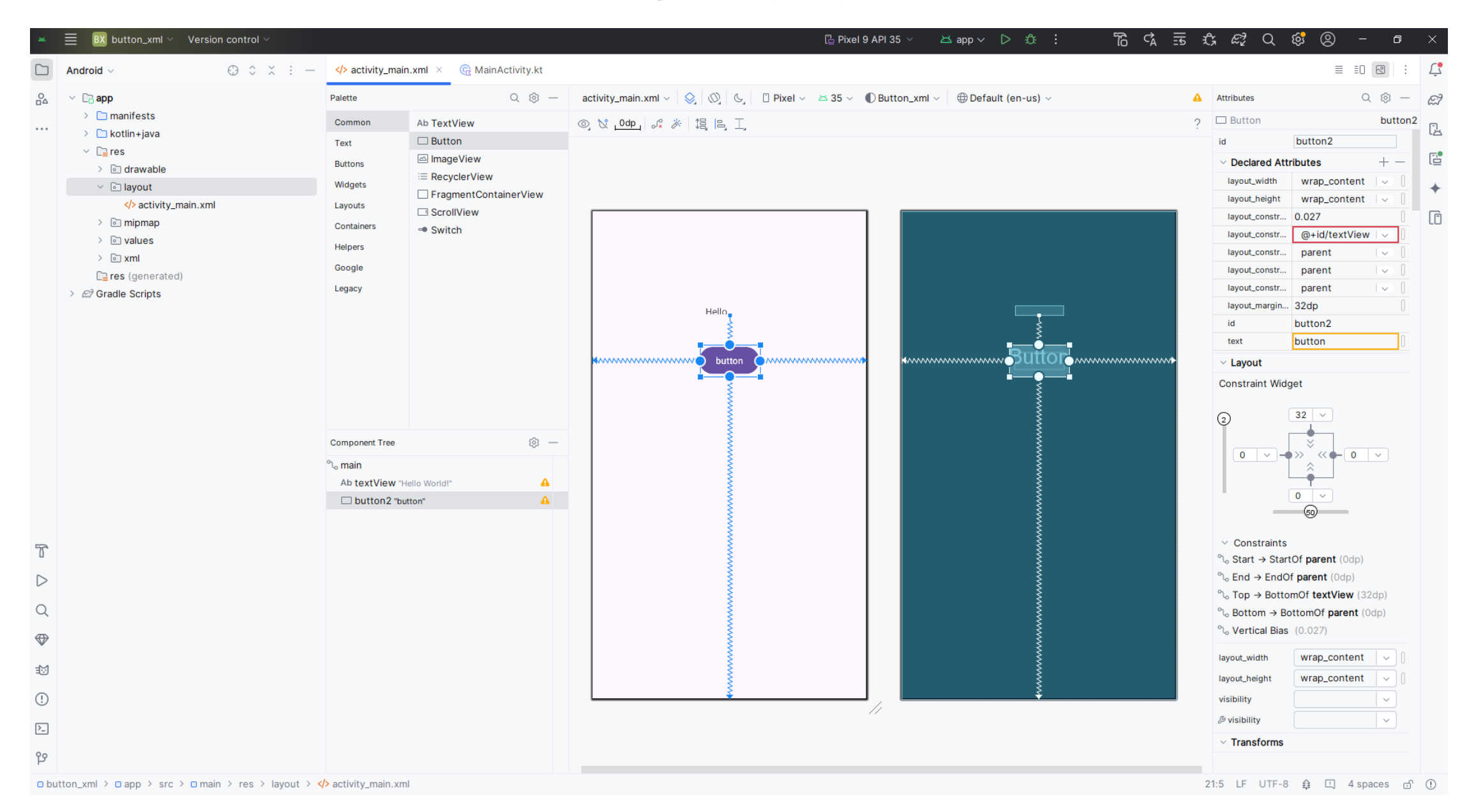

### Button – aplikacja

| *                                                                  | $\equiv$ BX button_xml $\vee$ Version control $\vee$                                                                                                    | 🗋 samsung SM-A750FN 🗸 📩 app 🗸 💽 🔅 🔲                                                                                                    |             |                                  |
|--------------------------------------------------------------------|----------------------------------------------------------------------------------------------------|----------------------------------------------------------------------------------------------------|-------------|----------------------------------|
|                                                                    | Android ~                                                                                                    | ◇ activity_main.xml                                                                                                    | 12:51       | voi) lte+<br>lte2 ++ ,iii 100% 🖿 |
| <u>∩</u>                                                           | <pre>     Comparison of the second second se</pre> | <pre>visit class MainActivity : AppCompatActivity() { visit class MainActivity : AppCompatActivity() { visit class MainActivity : AppCompatActivity() { visit class MainActivity : AppCompatActivity() { visit class MainActivity : AppCompatActivity() { visit class MainActivity : AppCompatActivity() { visit class MainActivity : AppCompatActivity() { visit class MainActivity : AppCompatActivity() { visit class MainActivity : AppCompatActivity() { visit class MainActivity : AppCompatActivity() { visit class MainActivity : AppCompatActivity() { visit class MainActivity : AppCompatActivity() { visit class MainActivity : AppCompatActivity() { visit class MainActivity : AppCompatActivity() { visit class MainActivity : AppCompatActivity : AppCompatActivity : AppCompA</pre> | Hello World | !!                               |
|                                                                    | Logcat Logcat × +                                                                                                    |                                                                                                    |             |                                  |
|                                                                    | Samsung SM-A750FN (320083cc47881665) Android                                                                                                    | y → y package:mine                                                                                                    |             |                                  |
| 4<br>-<br>-<br>-<br>-<br>-<br>-<br>-<br>-<br>-<br>-<br>-<br>-<br>- | 2025-03-31       12:54:28.934       21889-21889       Inpt         2025-03-31       12:54:29.927       21889-21889       View         2025-03-31       12:54:29.990       21889-21889       View         2025-03-31       12:54:29.990       21889-21889       View         2025-03-31       12:54:29.994       21889-21889       View         2025-03-31       12:54:37.018       21889-21889       View         2025-03-31       12:54:37.117       21889-21889       View         2025-03-31       12:54:37.120       21889-21889       View         2025-03-31       12:54:38.701       21889-21889       View         2025-03-31       12:54:38.706       21889-21889       View         2025-03-31       12:54:38.768       21889-21889       View         2025-03-31       12:54:38.768       21889-21889       View         2025-03-31       12:54:38.768       21889-21889       Syst                                                                                                    | UtTransportcom.example.button_xmlDInput channel destroyed: 'ClientS', fd=70VRootImActivitycom.example.button_xmlDViewPostIme pointer 0VRootImActivitycom.example.button_xmlDViewPostIme pointer 1rem.outcom.example.button_xmlDViewPostIme pointer 0VRootImActivitycom.example.button_xmlDViewPostIme pointer 1vRootImActivitycom.example.button_xmlDViewPostIme pointer 0vRootImActivitycom.example.button_xmlDViewPostIme pointer 1rem.outcom.example.button_xmlDViewPostIme pointer 0vRootImActivitycom.example.button_xmlDViewPostIme pointer 1rem.outcom.example.button_xmlDViewPostIme pointer 0vRootImActivitycom.example.button_xmlDViewPostIme pointer 0vRootImnActivitycom.example.button_xmlDViewPostIme pointer 1rem.outcom.example.button_xmlDViewPostIme pointer 1rem.outcom.example.button_xmlDViewPostIme pointer 1rem.outcom.example.button_xmlIPrzycisk zostat kliknięty!                                                                                                    | III O       | <                                |

### arkusz "Domek w górach"

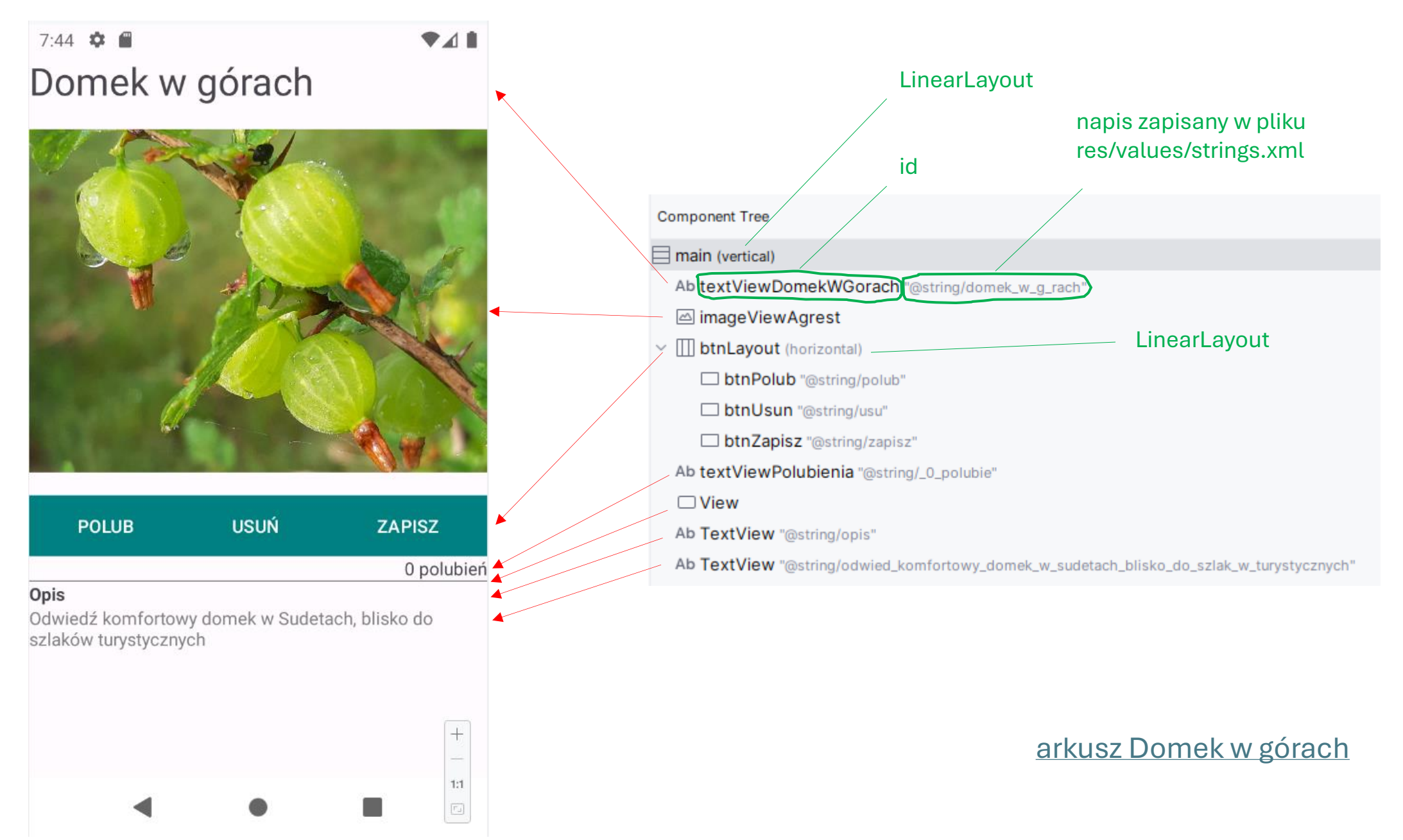

### zmiana ConstraintLayout na LinearLayout

| 2005            | ■ DW domekWGorach_xml ∨ Version control ∨                                                                                                    |                                                                     |
|-----------------|----------------------------------------------------------------------------------------------------|---------------------------------------------------------------------|
|                 | ✓> activity_main.xml ×                                                                                                    |                                                                     |
| <u>₀</u>        | <pre>1 <?xml version="1.0" encoding="utf-8"?> 2 @ <androidx.constraintlayout.widget.constraintlayout <br="" xmlns:android="http: 3&lt;/th&gt;&lt;th&gt;//schemas.android.com/apk/res/android">zaznaczyć jak na screenie i zacząć wpisywać Linear</androidx.constraintlayout.widget.constraintlayout></pre> |                                                                     |
| ×<br>•••<br>••• | <pre>     Ow domekWGorach_xml &lt; Version control &lt;      Activity_main.xml × @ MainActivity.kt      <pre></pre></pre>                                                                                                    | pojawi się podręczne menu z wybranym LinearLayout,<br>klikamy Enter |
| <u>∩</u> _      | <pre>1 <?xml version="1.0" encoding="utf-8"?> 2 @ <linearlayout 3<="" th="" xmlns:android="http://schemas.android.com/apk/res/android"><th>Layout został zmieniony na LinearLayout</th></linearlayout></pre>                                                                                               | Layout został zmieniony na LinearLayout                             |
|                 | <pre>7 android:layout_height="match_parent"<br/>8 tools:context=".MainActivity"&gt;</pre>                                                                                                    | LinearLayout YouTube                                                |

### dodawanie komponentów w activity\_main.xml

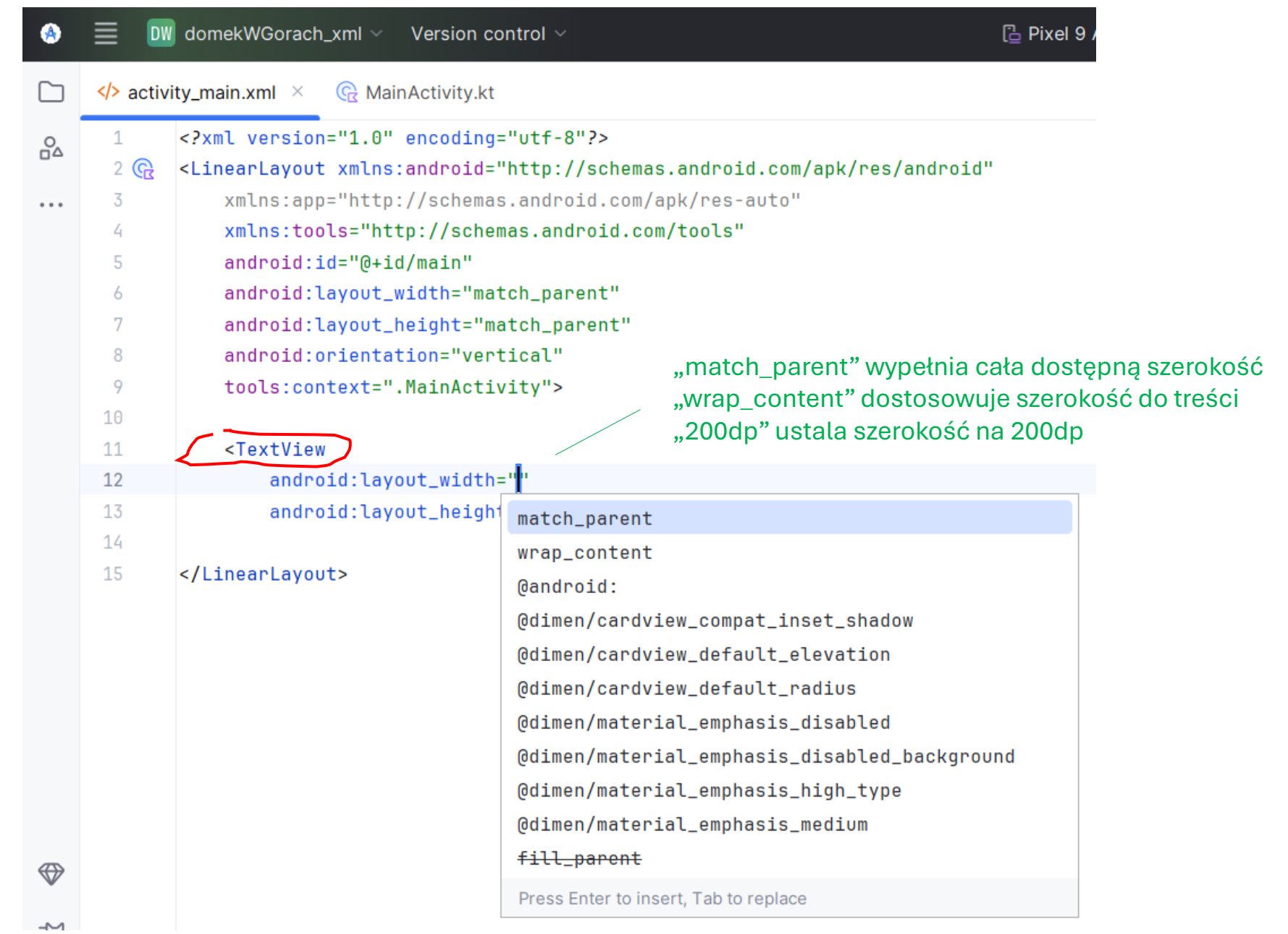

wszystkie komponenty można wpisywać "z palca" w pliku activity\_main.xml

## activity\_main.xml

| > act      | ivity_main.xml × 🕞 MainActivity.kt                                                                  |
|------------|----------------------------------------------------------------------------------------------------|
| 1          | xml version="1.8" encoding="utf-8"?                                                                 |
| 2 <b>G</b> | <linearlayout <="" th="" xmlns:android="http://schemas.android.com/apk/res/android"></linearlayout> |
| 3          | xmlns:app="http://schemas.android.com/apk/res-auto"                                                 |
| á.         | xmlns:tools="http://schemas.android.com/tools"                                                      |
| 5          | android:id="@+id/main"                                                                              |
|            | android:layout_width="match_parent"                                                                 |
| 7          | android:layout_height="match_parent"                                                                |
| 8          | android:paddingTop="20dp"                                                                           |
| 9          | android:orientation="vertical"                                                                      |
| 3          | tools:context=".MainActivity">                                                                      |
| L          |                                                                                                    |
| 2          | wszystkie napisy należy dodać do res/values/strings.xml                                             |
|            | <textview< td=""></textview<>                                                                       |
| á.         | android:id="@+id/textViewDomekWGorach"                                                              |
| 5          | android:layout_width="match_parent"                                                                 |
|            | android:layout_height="wrap_content"                                                                |
|            | android:textSize="30sp"                                                                             |
|            | android:text="Domek w górach"                                                                       |
|            | />                                                                                                  |
| 1          |                                                                                                    |
|            | zdjecie agrestu należy pobrać poprzez Resource Manager                                              |
| 2          | <imageview< td=""></imageview<>                                                                     |
|            | android:id="@+id/imageViewAgrest"                                                                   |
|            | android:layout_width="match_parent"                                                                 |
|            | android:layout_height="306dp"                                                                       |
|            | app:srcCompat="@drawable/agrest" />                                                                 |
| 7          |                                                                                                    |
| 8          | android:background="#FF008080"</td                                                                  |
| 9          | dla LinearLayout i button nie działa, z poziomu kodu ok>                                            |
| 9          | <linearlayout< td=""></linearlayout<>                                                               |
|            | android:id="@+id/btnLayout"                                                                         |
| 2          | android:layout_width="match_parent"                                                                 |
| 5          | android:layout_height="wrap_content"                                                                |
|            | android:orientation="horizontal">                                                                   |
| 5          |                                                                                                    |
| 5          | <button< td=""></button<>                                                                           |
| 7          | android:id="@+id/btnPolub"                                                                          |
| 8          | android:layout_width="wrap_content"                                                                 |
| 9          | android:layout_height="wrap_content"                                                                |
| 8          | android:textColor="@color/white"                                                                    |
| 1          | android:layout_weight="1"                                                                           |
| 2          | android:text="POLUB"/>                                                                              |
| ŝ          |                                                                                                    |
| 4          | <button< td=""></button<>                                                                           |
| 5          | android:id="@+id/btnUsun"                                                                           |
|            | android:layout_width="wrap_content"                                                                 |
|            | android:layout_height="wrap_content"                                                                |
|            |                                                                                                    |

android:textColor="@color/white" android:layout\_weight="1" android:text="USUN"/>

| 52 |                                                                         |
|----|-------------------------------------------------------------------------|
| 53 | < <mark>Button</mark>                                                   |
| 54 | android:id="@+id/btnZapisz"                                             |
| 55 | android:layout_width="wrap_content"                                     |
| 50 | android:layout_height="wrap_content"                                    |
| 57 |                                                                         |
| 38 | android:textColor="@color/white"                                        |
| 39 | android:layout_weight="1"                                               |
| 68 | android:text="ZAPISZ"/>                                                 |
| 01 |                                                                         |
| 62 |                                                                         |
| 63 | <textview< th=""></textview<>                                           |
| 64 | android:id="@+id/textViewPolubienia"                                    |
| 65 | android:layout_width="match_parent"                                     |
| 00 | android:layout_height="wrap_content"                                    |
| 67 | android:gravity="end"                                                   |
| 68 | android:text="0 polubień"                                               |
| 69 | />                                                                      |
| 78 | szara linia                                                             |
| 71 | <view< th=""></view<>                                                   |
| 72 | android:layout_width="match_parent"                                     |
| 73 | android:layout_height="1dp"                                             |
| 74 | android:background="#FF808080" />                                       |
| 75 | <textview< th=""></textview<>                                           |
| 70 | android:layout_width="match_parent"                                     |
| 77 | android:layout_height="wrap_content"                                    |
| 78 | android:textStyle="bold"                                                |
| 79 | android:text="Opis"/>                                                   |
| 89 | <textview< th=""></textview<>                                           |
| 81 | android:layout_width="match_parent"                                     |
| 82 | android:layout_height="wrap_content"                                    |
| 83 | android:textColor="#808080"                                             |
| 84 | android:text="Odwiedź komfortowy domek w Sudetach, blisko do szlaków"/> |

</LinearLayout> 

## MainActivity.kt

| Activity_main.xml package com.example |      | _main.xml         | 🕞 MainActivity.kt 🛛 🛛                                                                                |  |
|---------------------------------------|------|-------------------|----------------------------------------------------------------------------------------------------|--|
|                                       |      | ckage com.example | .domekwgorach_xml                                                                                    |  |
| 2                                     |      |                   |                                                                                                    |  |
| 3                                     | im   | port android.gra  | hics.Color                                                                                           |  |
| 4                                     | im   | port android.os.  | lundle                                                                                               |  |
| 5                                     | im   | port android.wid  | jet.Button                                                                                           |  |
| ٥                                     | im   | port android.wid  | et.LinearLayout                                                                                      |  |
| 7                                     | im   | port android.wid  | et.TextView                                                                                          |  |
| 8                                     | im   | port androidx.ac  | ivity.enableEdgeToEdge                                                                               |  |
| 9                                     | im   | port androidx.ap  | compat.app.AppCompatActivity                                                                         |  |
| 10                                    |      |                   |                                                                                                    |  |
| 11                                    | im   | port androidx.co  | e.view.ViewCompat                                                                                    |  |
| 12                                    | im   | port androidx.co  | e.view.WindowInsetsCompat                                                                            |  |
| 13                                    |      |                   |                                                                                                    |  |
| 14 ▷                                  | ♦ cl | ass MainActivity  | : AppCompatActivity() {                                                                              |  |
| 15                                    | 6    | override fun o    | Create(savedInstanceState: Bundle?) {                                                                |  |
| 10                                    |      | super.onCr        | ate(savedInstanceState)                                                                              |  |
| 17                                    |      | enableEdge        | "oEdge()                                                                                             |  |
| 18                                    |      | setContent        | /iew(R.layout. <u>activity_main</u> )                                                                |  |
| 19                                    |      | ViewCompat        | <pre>setOnApplyWindowInsetsListener(findViewById(R.id.<u>main</u>)) { v, insets -&gt;</pre>          |  |
| 28                                    |      | val sy            | temBars = insets.getInsets(WindowInsetsCompat.Type.systemBars())                                     |  |
| 21                                    |      | v.setP            | dding(systemBars.left, systemBars.top, systemBars.right, systemBars.bottom)                          |  |
| 22                                    |      | insets            |                                                                                                    |  |
| 23                                    |      | }                 |                                                                                                    |  |
| 24                                    |      |                   |                                                                                                    |  |
| 25                                    |      | val btnPol        | <pre>b: Button = findViewById<button>(R.id.<u>btnPolub</u>)</button></pre>                           |  |
| 20                                    |      | val btnZap        | <pre>sz: Button = findViewById<button>(R.id.<u>btnZapisz</u>)</button></pre>                         |  |
| 27                                    |      | val btnUsu        | : Button = findViewById <button>(R.id.<u>btnUsun</u>)</button>                                       |  |
| 28                                    |      | val btnLay        | ut: LinearLayout = findViewById <linearlayout>(R.id.<u>btnLayout</u>)</linearlayout>                 |  |
| 29                                    |      |                   |                                                                                                    |  |
| 38                                    |      | val textVi        | <pre>wPolubienia: TextView = findViewById<textview>(R.id.<u>textViewPolubienia</u>)</textview></pre> |  |
| 31                                    |      |                   |                                                                                                    |  |
| 32                                    |      | // zmiana         | oloru tła (tylko tak działa, w XML nie działa)                                                       |  |
|                                       |      | btnPolub.s        | tBackgroundColor(Color.parseColor("#FF008080"))                                                      |  |
| 34                                    |      | btnZapisz.        | etBackgroundColor(Color.parseColor("#FF008080"))                                                     |  |
| 35                                    |      | btnUsun.se        | BackgroundColor(Color.parseColor("#FF008080"))                                                       |  |
| 30                                    |      | btnLayout.        | etBackgroundColor(Color.parseColor("#FF888888"))                                                     |  |
| 37                                    |      |                   | ain. Tak - 0                                                                                         |  |
| 38                                    |      | var polubi        | HIA: INT = 0                                                                                         |  |
| 39                                    |      | var komuni        | ar: string = ""                                                                                      |  |
| 48                                    |      | ht-D-1-th         | +0-01:-11:-+ <i>(</i>                                                                                |  |
| 41                                    |      | DTNPOLUD.S        | stonolickListener į                                                                                  |  |
| 42                                    |      | polubi            | <u>nia = polubienia + 1</u>                                                                          |  |
| 43                                    |      | komun1            | at = potopienia.tostring() + " potopien"                                                             |  |
| 44                                    |      | textVi            | wroludienia.setiex( <u>KomUnikat</u> )                                                               |  |
| 40                                    |      | 1                 |                                                                                                    |  |
| 40                                    |      | htelleur, and     | OnClickListenen J                                                                                    |  |
| 47                                    |      | otnusuh.se        | unglicklistener j                                                                                    |  |
| 48                                    |      | polubic<br>if ()  | $\frac{1}{10000000000000000000000000000000000$                                                       |  |
| -17                                   |      | 1+(pol)           | utenta < 0)1                                                                                         |  |
| 38                                    |      | 1                 | <u>100160119</u> = 0                                                                                 |  |
| 51                                    |      | 1                 | at - selubionis toStains() + " selubici"                                                             |  |
| 52                                    |      | KOMUNI            | <pre>(at = polubienia.tostring() + " polubien"<br/>"""""""""""""""""""""""""""""""""""</pre>         |  |
| 53                                    |      | textVi            | wroluuienia.setlext( <u>komunikat</u> )                                                              |  |
| 34                                    |      | 1                 |                                                                                                    |  |
| 22                                    | 1    | r                 |                                                                                                    |  |
| 50                                    | 3    |                   |                                                                                                    |  |
| 57                                    |      |                   |                                                                                                    |  |

### Android Studio - update

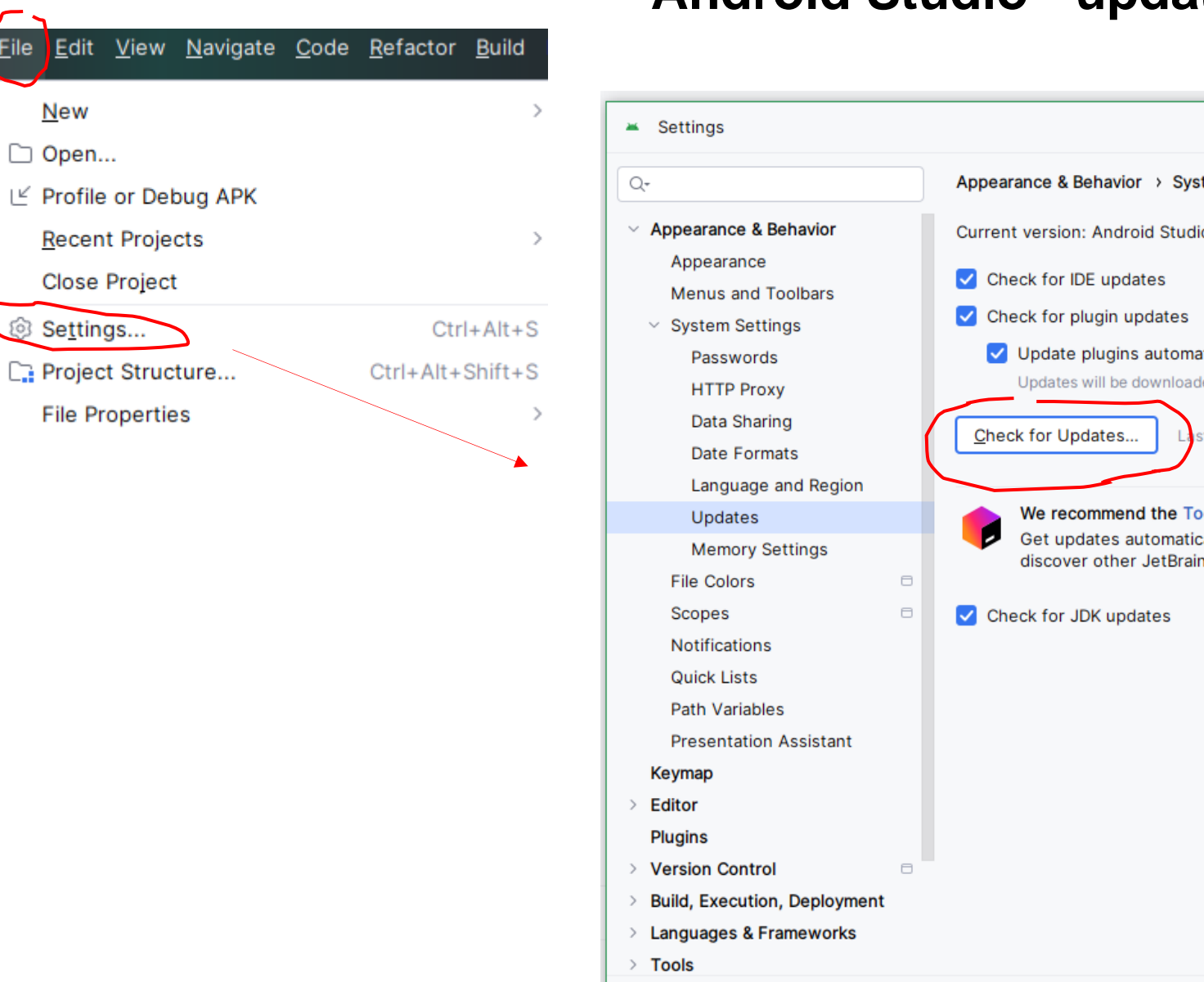

?

<u>F</u>ile

2

...

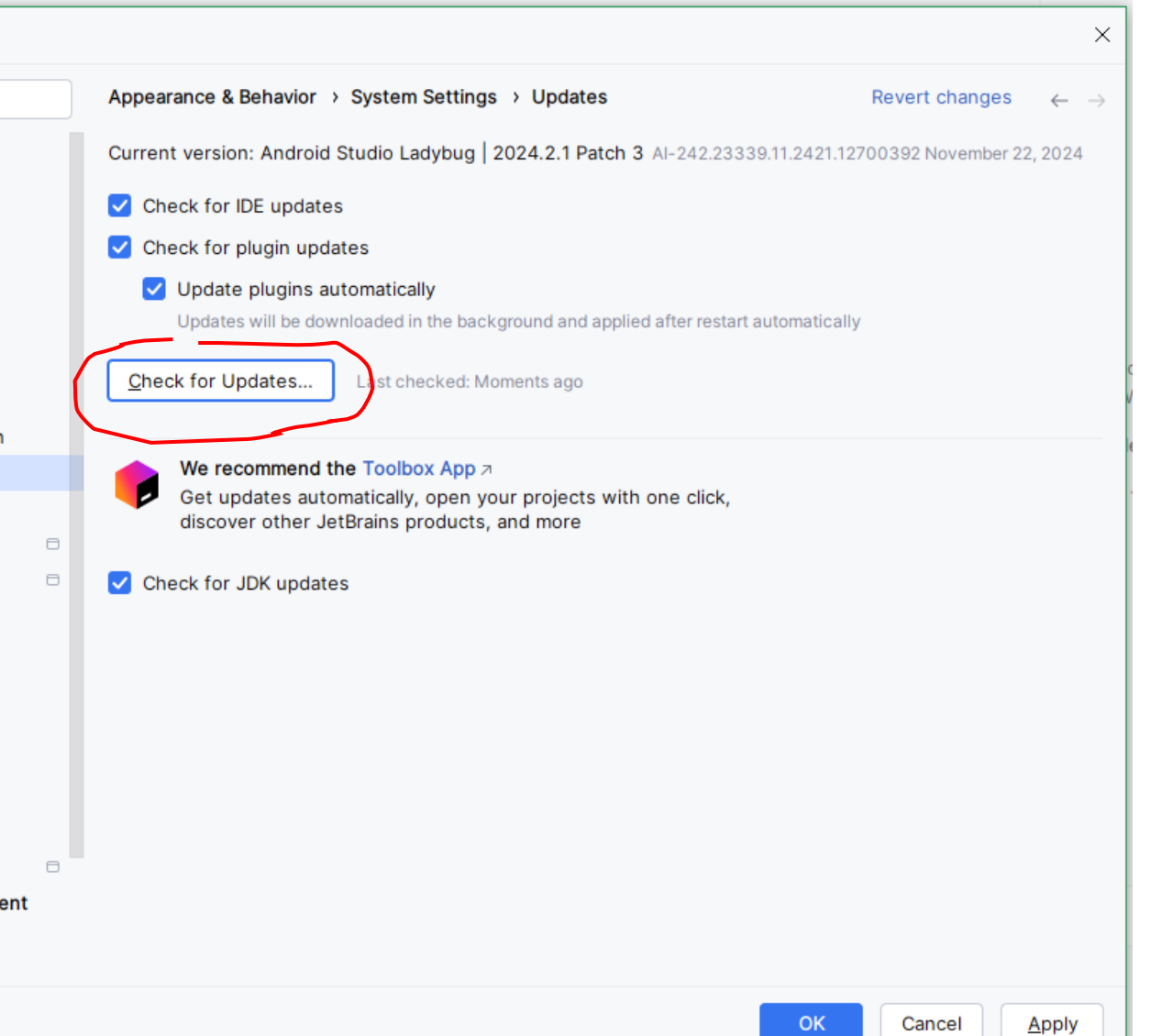

### Android Studio - update

Aby mieć najnowszą wersję Android Studio można również ściągnąć program ze strony https://developer.android.com/studio?hl=pl i wgrać na istniejącą wersję (przy instalacji jest opcja deinstalacji istniejącego środowiska). Po zainstalowaniu programu trzeba sprawdzić update (czy nie ma czegoś do zaktualizowania) oraz zainstalować nową wersje Gradle (po zainstalowaniu automatycznie wyskoczy okienko do instalacji najnowszej wersji)

# **Android Studio**

Oficjalne środowisko IDE do tworzenia aplikacji na Androida przyspiesza teraz produktywność dzięki Gemini w Android Studio, czyli asystentowi kodowania opartemu na Al.

Pobierz pakiet nowych funkcji Meerkat w Android Studio 🕁

Przeczytaj informacje o wersji 🔳

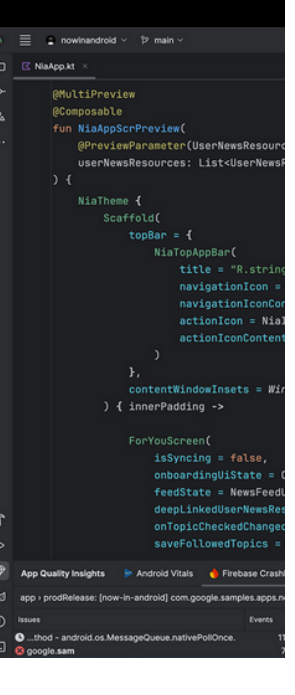